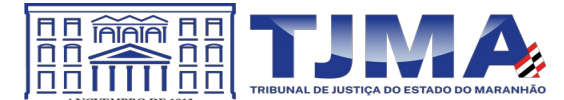

# Manual de utilização – Integração PJe & SISBAJUD

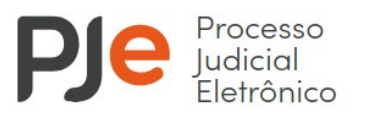

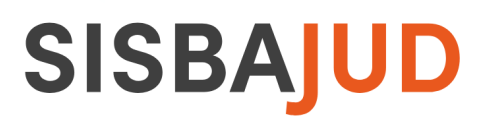

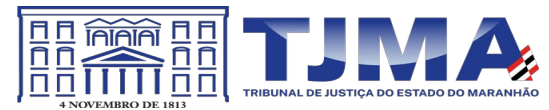

#### Introdução

O documento tem como objetivo orientar servidores e magistrados quanto ao uso das funcionalidades da integração do PJe com sistema SISBAJUD(CNJ) atendendo aos requisitos definidos pelo Conselho Nacional de Justiça.

Quaisquer esclarecimentos devem ser encaminhados a Diretoria de Informática através do suporte do PJe (pje.suporte@tjma.jus.br)

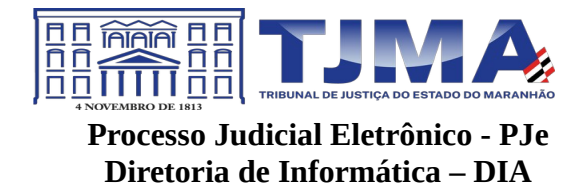

## Índice

| 1 - Perfil Magistrado(a)                                             | 4 |
|----------------------------------------------------------------------|---|
| 2 – Tarefas SISBAJUD.                                                | 6 |
| 2.1 - Aguardando a abertura de ordem judicial de bloqueio de valores | 7 |
| 3 - Protocolar ordem judicial de bloqueio de valores                 | 8 |
| 4 - Tarefa [SISBAJUD] – Protocolados                                 | 9 |
| 4.1 Certidão automática nos autos do processo                        | 9 |
| 4.2 Tarefa [SISBAJUD] Protocolados - Saídas da tarefa                | 9 |
|                                                                      |   |

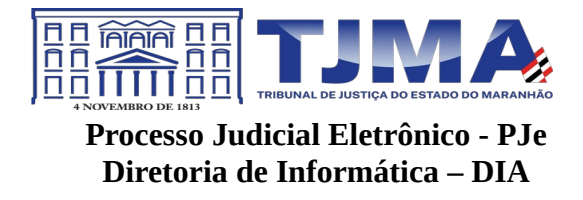

## 1 - Perfil Magistrado(a)

As funcionalidades do serviço de integração para o SISBAJUD estão disponíveis somente no perfil de Magistrado.

Inicialmente, o magistrado deverá fazer validação no sistema SISBAJUD criando usuários e vinculando as unidades judiciais necessárias. No sistema PJe, é feito através do menu de configuração conforme segue na imagem abaixo. O magistrado deverá acessar o menu mostrado abaixo e realizar a configuração de integração dos dados de acesso do Bacen (SISBAJUD) ao PJe. Menu: **Configuração – Serviço – Bacen.** 

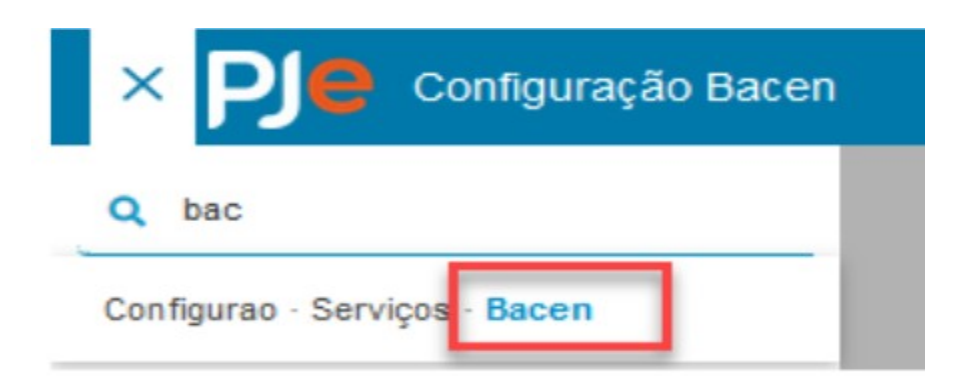

Configuração de usuário e senha de acesso ao SISBAJUD.

O magistrado deverá preencher os campos abaixo conforme exemplo na imagem. Iniciando pelo campo 'Senha de acesso ao CNJ Corporativo'.

O magistrado deverá preencher os campos abaixo conforme exemplo na imagem. Iniciando pelo campo 'Senha de acesso ao CNJ Corporativo'.

1 – Configuração do usuário.

Formulário de configuração da integração Sisbajud x PJe.

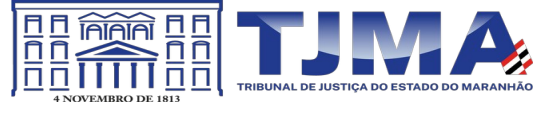

|                                  | 3                                               |
|----------------------------------|-------------------------------------------------|
| Agência                          | -                                               |
| ✓ 1                              | ۵                                               |
|                                  |                                                 |
|                                  | ~                                               |
| Porcentagem mínima para bloqueio |                                                 |
| % 11                             | ۲                                               |
|                                  |                                                 |
|                                  | Agência 1 Porcentagem mínima para bloqueio % 11 |

configuração – SISBAJUD x PJE

1 – Nome e CPF do magistrado conectado ao PJe;

2 – Senha de acesso ao CNJ Corporativo. Preencher teste item com a senha de acesso, depois clique no botão no final. Item 2;

**3** – Dados de realização do desdobramento. Todos os campos abaixo pode ser alterados, a pós qualquer alteração, clicar no botão 'SALVAR'.

a) Instituição financeira;

b) Agência;

Tipo de crédito;

c) Valor mínimo para bloqueio;

d) Porcentagem mínima para bloqueio

4 – número da vara do órgão julgador; código da vara no SISBAJUD e usuário responsável.

Estes três campos serão preenchidos no momento que informar a senha 'CNJ CORPORATIVO', porém, aqui também é possível a alteração manual. Para alterar, clicar no primeiro ícone à esquerda do formulário.

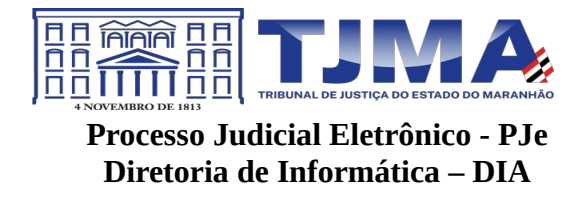

### 2 – Tarefas SISBAJUD

Os processos podem ser encaminhados para as tarefas para uso do serviço SISBAJUD através da tarefa no perfil secretaria – **Avaliar determinações do Magistrado : SISBJUD/RENAJUD conforme segue nas imagens abaixo:** 

| ProceComCiv 08:                  | - Avaliar determin 🗸            | E 🖻 🏷 2 🍤           |
|----------------------------------|---------------------------------|---------------------|
| Consultar SIEL                   | Controlar audiência             | Controlar leilão    |
| Controlar perícia                | Encaminhar para CEJUSC          | Expedir alvará      |
| Expedir ato ordinatório          | Expedir carta precatória        | Expedir certidão    |
| Expedir citação                  | Expedir citação e(ou) intimação | Expedir edital      |
| Expedir intimação                | Expedir mandado                 | Expedir notificação |
| Expedir ofício                   | Expedir outros documentos       | Expedir precatório  |
| Expedir RPV                      | Expedir vários documentos       | SISBAJUD/RENAJUD    |
| Publicar ato do magistrado       | Reclassificar documento         | Retificar processo  |
| Suspender tramitação do processo |                                 |                     |
|                                  |                                 |                     |

#### Tarefas – Painel Secretaria

| ProceComCiv 08 | Selecionar tipo d | <b>v</b> | <b>∃</b> 🖄 ♥2 🤊 🖸 |
|----------------|-------------------|----------|-------------------|
| SISBAJUD       | RENAJUD           |          |                   |
|                |                   |          |                   |

Tarefa SISBAJUD – Painel Secretaria

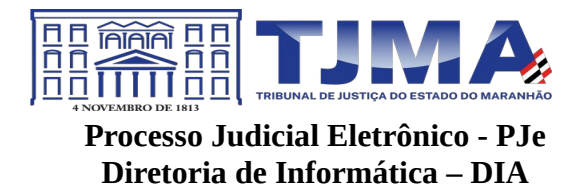

### 2.1 - Aguardando a abertura de ordem judicial de bloqueio de valores

Será listada no conjunto de tarefas do perfil do magistrado conforme segue abaixo:

[SISBAJUD] Aguardando abertura de ordem judicial de bloqueio de valores

#### Tarefa - SISBAJUD - Aguardando a abertura de ordem judicial de bloqueio de valores

1

Após inidicação da escolha da tarefa "SISBAJUD - Aguardando a abertura de ordem judicial de bloqueio de valores" o processo será disponilizado no perfil do magistrado(a) com as seguintes saídas:

a) Selecionar partes e indicar o valor do bloqueio – permite selecionar as partes, alterar os valores do bloqueio e indicar se será bloqueado conta salário, caso necessário.

b) A saída 'Protocolar ordem judicial de bloqueio de valores' realiza diretamente o protocolo no Sisbajud, utilizando como base o valor da causa e as partes dos polos passivos do processo.

A imagem abaixo lista as transições da tarefa conforme indicado.

| ExTiEx 08 | - [SISBAJUD] Aguardando | S =                                                                                               |   | 3 | :: |
|-----------|-------------------------|---------------------------------------------------------------------------------------------------|---|---|----|
|           |                         | Selecionar partes e indicar valor do bloqueio<br>Protocolar ordem judicial de bloqueio de valores | > |   |    |
|           |                         |                                                                                                   |   |   |    |

Tarefa SISBAJUD - Aguardando a abertura de ordem judicial de bloqueio de valores

Selecionar partes e indicar valor do bloqueio A saída 'Selecionar partes e indicar valor do bloqueio' leva o processo para a tarefa que permite preparar o bloqueio. Nesta tarefa é possível indicar o nome das pessoas, o valor e se haverá bloqueio de conta salário. A imagem abaixo indica a descrição da tarefa.

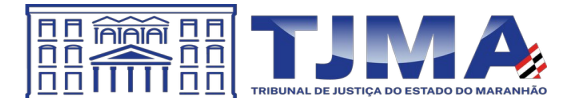

| ExTiEx 08   | - [SISBAJUD] Selecionar p | •                                 | E 🖻 🎙 🖱 🖸                |
|-------------|---------------------------|-----------------------------------|--------------------------|
|             | 1                         | Protocolar ordem judicial de bloo | queio de valores         |
| 4 Executado |                           | 3 Valor do bloqueio               | Bioquear conta salário 2 |
| v v         | - ME                      | R\$ 10.000,00                     |                          |
| J I         |                           | R\$ 5.000,00                      |                          |
|             |                           |                                   |                          |

Tarefa SISBAJUD - Aguardando a abertura de ordem judicial de bloqueio de valores (Dados para execuçao da tarefa)

1 – Movimenta o processo para tarefa de protocolar a ordem de bloqueio;

2 – Bloquear conta salário. Marque para bloquear a conta salário do devedor;

**3** – Valor do bloqueio. O valor padrão, é o valor da causa quando houver.Esse campo pode ser alterado livremente;

**4** – Executado. Selecione ou deselecione quem será bloqueado.

Algumas considerações sobre as informações disponívies na tarefa.

1. O valor que será bloqueado é inserido automaticamente pelo PJE e corresponde ao valor da causa cadastrado. Porém, pode-se pode alterá-lo, conforme explicação acima, não sendo necessário colocar o cifrão (R\$) na frente do valor;

2. As partes do processo também são inseridas automaticamente, cujo CPF ou CNPJ são extraídos de acordo com o cadastro no PJE. Isso significa dizer que o CPF e o CNPJ devem estar corretamente cadastrados. Caso contrário, não aparecerá o nome da parte ou poderá dar erro;

3. Não serve para requisição de informações.

## 3 - Protocolar ordem judicial de bloqueio de valores

Para enviar a ordem de bloqueio, o magistrado deve clique no botão 'Encaminhar para..' e selecionar a saída 'Protocolar ordem judicial de bloqueio de valores'. Após clicar na saída citada acima, o magistrado precisará aguardar o processo ser movimentado para a tarefa '[SISBAJUD]

#### Protocolados'.

Algumas considerações sobre procedimentos de protocolar ordem judicial de bloqueio:

Se por lentidão ou qualquer motivo ou erro, o processo não for movimentado para a tarefa '[SISBAJUD] Protocolados' ou a tarefa '[SISBAJUD] Erro', é recomendado que se acesse o sistema do 'SISBAJUD' e confirme o envio da ordem de bloqueio pelo número do processo. Então, no PJe, apenas clique no ícone de casa ou no título 'PJe'.

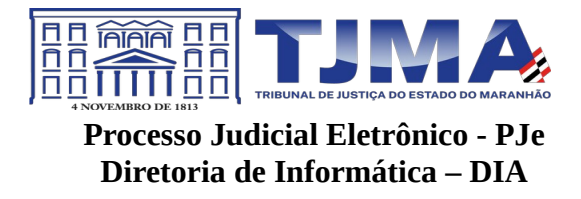

Em momento nenhum, poderá atualizar a janela seja com F5 ou outro método, pois isso poderá enviar a ordem em duplicidade.

## 4 - Tarefa [SISBAJUD] – Protocolados

Após o envio da ordem de bloqueio, o processo é movimentado para a tarefa [SISBAJUD] Protocolados.

## 4.1 Certidão automática nos autos do processo

Após o envio, o próprio PJe gerará um 'Recibo' de envio, anexando-o ao processo, conforme segue na imagem abaixo.

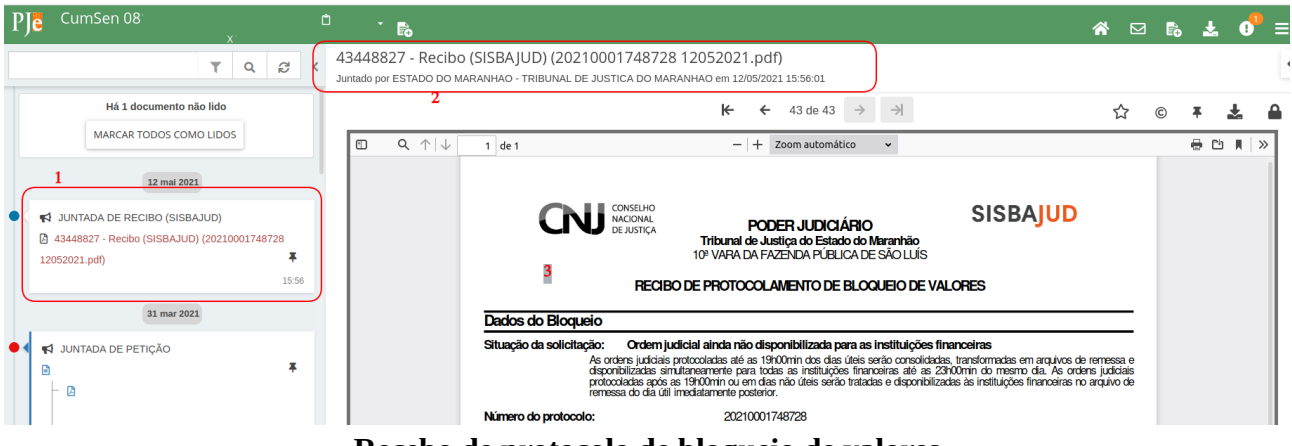

Recebo de protocolo de bloqueio de valores

- 1 Tipo e documento juntado em lista;
- 2 Título do documento juntado;
- 3 Conteúdo do documento juntado.

O recibo de protocolamento de bloqueio é gerado junto ao Sisbajud e constará o número do protocolo e todas as informações correspondentes, tais quais partes e contas que serão atingidas.

## 4.2 Tarefa [SISBAJUD] Protocolados - Saídas da tarefa

Uma vez protocolada a ordem de bloqueio serão disponbilizadas na tarefa de Protocolados duas transições de saídas Cancela protocolo e Logs que segum listadas na imagem abaixo.

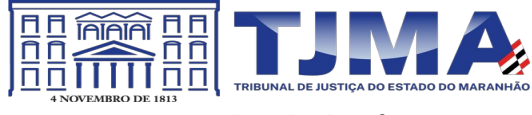

| CumSen 08 | x | - [SISBAJUD] Protocolad | ~ | <b>E</b>                                                 | • 1 | Э |  |
|-----------|---|-------------------------|---|----------------------------------------------------------|-----|---|--|
|           |   |                         |   | [SISBAJUD] Cancela protocolo<br>[SISBAJUD] Verifica logs |     |   |  |

#### Tarefa Protocolados - Transições de saída

#### Cancela protocolo

Cancela no PJe e no SISBAJUD a ordem de bloqueio se o pedido de cancelamento estiver dentro do tempo regular de cancelamento de ordens pelo sisbajud. Depois disso, o processo é movimentado para a tarefa '[SISBAJUD] Protocolo cancelado'.

Esta tarefa é vista apenas no perfil do magistrado. Se a opção de CANCELAR for usada fora do prazo, o processo será movimentado para a tarefa [SISBAJUD] Erro.

| CumSen 08 | x | - [SISBAJUD] Protocolo | <br><b>a b</b> | ▶1 9 |  |
|-----------|---|------------------------|----------------|------|--|
|           |   |                        | Término        |      |  |
|           |   |                        |                |      |  |

#### Tarefa – Cancelar Protocolo

#### Verifica logs de certidão

Verifica logs de certidão. Faz um envio de verificação da situação do bloqueio para o SISBAJUD, o processo poderá ser movimentado para uma das tarefas abaixo, conforme a situação respondida pelo SISBAJUD.

- Entrega certidão;
- [SISBAJUD] Desbloqueados;
- [SISBAJUD] Protocolados;
- [SISBAJUD] Resposta negativa;
- [SISBAJUD] Transferidos;
- [SISBAJUD] Transferidos parcialmente.

#### Entrega certidão

Esta saída gera uma certidão no processo. Se a certidão já estiver juntada ao processo, não terá qualquer ação, e o processo é movimentado para a tarefa '[SISBAJUD] Protocolados'.

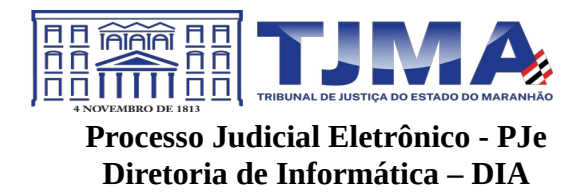

### [SISBAJUD] Desbloqueados

Movimenta o processo para tarefa'[SISBAJUD] Desbloqueados'. Nesta há somente a saída 'Encerrar' que movimenta o processo para a tarefa 'Confirmar ordem de bloqueio online'. Imagem abaixo.

Os valores serão desbloqueados automaticamente pelo sistema quando não alcançar o percentual ou valor mínimo indicado no cadastramento inicial.

#### [SISBAJUD] Protocolados

Movimenta o processo de volta à tarefa '[SISBAJUD] Protocolados'.

#### [SISBAJUD] Resposta negativa

Movimenta o processo para tarefa '[SISBAJUD] Resposta negativa'. Nesta há somente a saída 'Encerrar' que movimenta o processo para a tarefa 'Confirmar ordem de bloqueio online'. Imagem abaixo.

A certidão negativa será gerada em duas ocasiões:

a) quando não forem localizados valores nas contas dos executados;

b) quando não existirem contas bancárias vinculadas.

## [SISBAJUD] Transferidos

Movimenta o processo para tarefa '[SISBAJUD] Transferidos'. Nesta há somente a saída 'Encerrar' que movimenta o processo para a tarefa 'Confirmar ordem de bloqueio online'. Em caso de tranaferência frutífera o sistema gera uma certidão automática tranferência de valores, coforme seguem nas imagens abaixo.

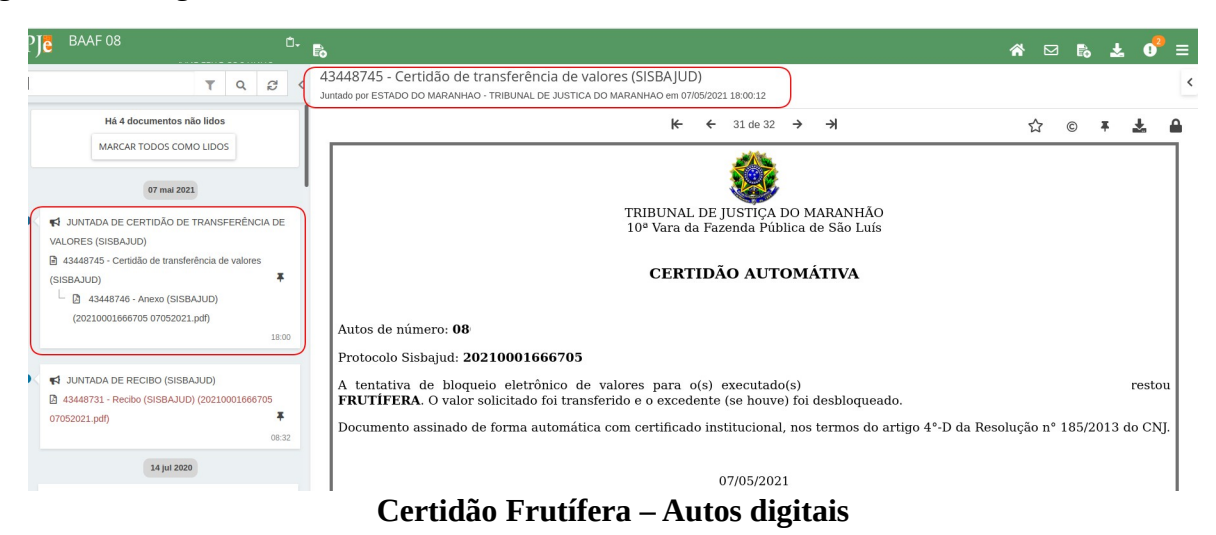

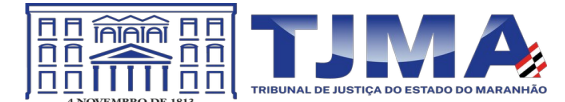

|                                                                    | - [SISDAJOD] Italisteriuos                                                                                                    | ~                                                    |                                                                                      | E 🕜 🗣 1 🙄                                                                                                    |
|--------------------------------------------------------------------|----------------------------------------------------------------------------------------------------|------------------------------------------------------|--------------------------------------------------------------------------------------|----------------------------------------------------------------------------------------------------|
|                                                                    | • 1 1 1 1 1 1 1 1 1 1 1 1 1 1 1 1 1 1 1                                                                                                    |                                                      |                                                                                      |                                                                                                    |
|                                                                    |                                                                                                    |                                                      |                                                                                      |                                                                                                    |
|                                                                    |                                                                                                    |                                                      |                                                                                      |                                                                                                    |
|                                                                    |                                                                                                    |                                                      |                                                                                      |                                                                                                    |
|                                                                    |                                                                                                    | MARANHÃO                                             |                                                                                      |                                                                                                    |
|                                                                    | 10º Vara da Fazenda Públi                                                                                                    | ca de São Luís                                       |                                                                                      |                                                                                                    |
|                                                                    |                                                                                                    |                                                      |                                                                                      |                                                                                                    |
|                                                                    | CERTIDÃO AUTO                                                                                                    | MÁTIVA                                               |                                                                                      |                                                                                                    |
| Autos de número: 4                                                 | 08                                                                                                    |                                                      |                                                                                      |                                                                                                    |
| Protocolo Sisbajud                                                 | I: 20210001666706                                                                                                    |                                                      |                                                                                      |                                                                                                    |
|                                                                    |                                                                                                    |                                                      |                                                                                      |                                                                                                    |
| A tentativa de blo<br>restou FRUTÍFERA.                            | oqueio eletrônico de valores para o(s) executado(s) ESTADO<br>. O valor solicitado foi transferido e o excedente (se houve) fo                                                                                 | D DO MARANHA<br>i desbloqueado.                      | 0                                                                                    |                                                                                                    |
| A tentativa de blo<br>restou FRUTÍFERA.<br>Documento assina        | oqueio eletrônico de valores para o(s) executado(s) ESTADO<br>. O valor solicitado foi transferido e o excedente (se houve) fo<br>ado de forma automática com certificado institucional, nos ter               | D DO MARANHA<br>i desbloqueado.<br>mos do artigo 4°- | O<br>D da Resolução nº 18                                                            | 85/2013 do CNJ.                                                                                                    |
| A tentativa de blo<br>restou FRUTÍFERA.<br>Documento assina        | oqueio eletrônico de valores para o(s) executado(s) ESTADO<br>. O valor solicitado foi transferido e o excedente (se houve) fo<br>ado de forma automática com certificado institucional, nos ter<br>07/05/2021 | D DO MARANHA<br>i desbloqueado.<br>mos do artigo 4°- | O<br>D da Resolução nº 1                                                             | 85/2013 do CNJ.                                                                                                    |
| A tentativa de blo<br>restou <b>FRUTÍFERA.</b><br>Documento assina | oqueio eletrônico de valores para o(s) executado(s) ESTADO<br>. O valor solicitado foi transferido e o excedente (se houve) fo<br>ado de forma automática com certificado institucional, nos ter<br>07/05/2021 | D DO MARANHA<br>i desbloqueado.<br>mos do artigo 4°- | O<br>D da Resolução nº 1<br>ID do<br>Documento                                       | 85/2013 do CNJ.<br>×<br>43448733                                                                                                    |
| A tentativa de blo<br>restou FRUTÍFERA.<br>Documento assina        | oqueio eletrônico de valores para o(s) executado(s) ESTADO<br>. O valor solicitado foi transferido e o excedente (se houve) fo<br>ado de forma automática com certificado institucional, nos ter<br>07/05/2021 | D DO MARANHA<br>i desbloqueado.<br>mos do artigo 4º- | O<br>D da Resolução nº 11<br>ID do<br>Documento<br>Por                               | 85/2013 do CNJ.<br>X<br>43448733<br>ESTADO DO MARANHAO -<br>TRIBUNAL DE JUSTICA DO<br>MARANHAO                                                                              |
| A tentativa de blo<br>restou FRUTÍFERA.<br>Documento assina        | oqueio eletrônico de valores para o(s) executado(s) ESTADO<br>. O valor solicitado foi transferido e o excedente (se houve) fo<br>ado de forma automática com certificado institucional, nos ter<br>07/05/2021 | D DO MARANHA<br>i desbloqueado.<br>mos do artigo 4°- | O<br>D da Resolução nº 1<br>ID do<br>Documento<br>Por<br>Em                          | 85/2013 do CNJ.<br>X<br>43448733<br>ESTADO DO MARANHAO -<br>TRIBUNAL DE JUSTICA DO<br>MARANHAO<br>07/05/2021 17:51:15                                                       |
| A tentativa de blo<br>restou FRUTÍFERA.<br>Documento assina        | oqueio eletrônico de valores para o(s) executado(s) ESTADO<br>. O valor solicitado foi transferido e o excedente (se houve) fo<br>ado de forma automática com certificado institucional, nos ter<br>07/05/2021 | D DO MARANHA<br>i desbloqueado.<br>mos do artigo 4°- | O<br>D da Resolução nº 1:<br>ID do<br>Documento<br>Por<br>Em<br>Tipo de<br>Documento | 85/2013 do CNJ.<br>X<br>43448733<br>ESTADO DO MARANHAO -<br>TRIBUNAL DE JUSTICA DO<br>MARANHAO<br>07/05/2021 17:51:15<br>Certidão de transferência<br>de valores (SISBAJUD) |

Certidão Frutífera - SISBAJUD x PJe

Pode acontecer da ordem não ser protocolada, quando, por exemplo, há alguma falha no sistema. Nesse caso, o processo será encaminhado para uma tarefa denominada **[SISBAJUD] Erro** e será necessário realizar toda a movimentação do processo novamente, clicando no item no canto superior direito e depois **"Protocolar ordem de bloqueio de valores"**.

O desdobramento das ordens, ou seja, os comandos de transferência, desbloqueio ou transferência parcial dos valores bloqueados para a conta única que eram realizados manualmente pelo magistrado no sistema do Sisbajud, agora são efetuados automaticamente.

O PJe elabora uma certidão automática que certifica se o bloqueio foi frutífero ou infrutífero e quais os valores transferidos para a conta única.

Nos casos em que não foram localizados valores é elaborada somente uma certidão de resposta negativa. Por outro lado, nos casos em que há bloqueio.